## ORIENTAÇÕES SOBRE LANÇAMENTOS DE AVALIAÇÕES NO SGE PELO SECRETARIO GERAL

Para que o professor possa lançar as notas de avaliações no SGE é necessário antes o(a) Secretário(a) Geral realizar as configurações no SGE para liberação da inserção de notas.

## Atenção: No perfil do Secretário Geral definir o sistema de avaliações (aritmética ou somatória) por modalidade.

No submenu **2.7 – Sistema de Avaliação** será disposta as seguintes opções, conforme mostra tela abaixo:

| ESTADO DO TOC | SGE - Siste             | da Educação<br>ma de Gerencia | amento Escolar       |                            |             |                                       |          |
|---------------|-------------------------|-------------------------------|----------------------|----------------------------|-------------|---------------------------------------|----------|
| 1 - C/        | ADASTROS 2 - ESCO       | LA 3 - PROFESSOR 4 -          | REGIONAL 5 - SEDUC   | 6 - RELATÓRIOS 7 - ADMINI  | STRAÇÃO 8 - | AJUDA 9 - SAIR eletivo:               | 2012 💌 🚺 |
|               |                         |                               | Cadastrar Sistema de | Avaliação Bimestral        |             |                                       |          |
|               | Sistema de Avaliação:*  | Selecione abaixo              |                      |                            |             |                                       |          |
|               | modulidude de ensilio". | Salvar                        |                      |                            |             |                                       |          |
| npos obrigató | irios: *                |                               |                      |                            |             |                                       |          |
| cricão        | Mostrar 10              | <ul> <li>registros</li> </ul> |                      | Modalidade                 | ÷ ano       | Opcões                                |          |
| MATÓRIO       |                         |                               | ENSING               | FUNDAMENTAL - 1º AO 5º ANO | 2012        | e e e e e e e e e e e e e e e e e e e |          |
| MATÓRIO       |                         |                               | ENSING               | FUNDAMENTAL - 6º AO 9º ANO | 2012        |                                       |          |
| MATÓRIO       |                         |                               | ENSING               | MÉDIO REGULAR              | 2012        |                                       |          |
| crição        |                         |                               |                      | Modalidade                 | ano         | Opções                                |          |
|               |                         |                               |                      |                            |             | Primeiro Anterior 1 Pre               |          |

No submenu **2.8 – Bimestre por Unidade** definir o **Período** por **Modalidade de Ensino**, em seguida marque a **Etapa** e informe a **Data Inicial** e **Data Final**. Quando concluir clique em **Salvar**.

| uivo <u>E</u> ditar E <u>s</u> ibir <u>H</u> istórico Fa <u>v</u> oritos <u>F</u> erramentas Aj <u>u</u> da | 1                        | 10.000                   |                           |                            |                            |
|----------------------------------------------------------------------------------------------------|--------------------------|--------------------------|---------------------------|----------------------------|----------------------------|
| SISTEMA DE GERECIAMENTO ESCOL × Marcio disse                                                                | × Zimbra: Entrada (2)    | × 🧐 e-Prointo            | × +                       |                            |                            |
| sge.seduc.to.gov.br/sgeseduc/sge/index.php?url=1E8A4003072D                                                 | 8A6C1DAFA0447A2ADE76     |                          | ☆ <i>マ</i> C <sup>4</sup> | Google                     | م                          |
| Secretaria da Educad                                                                                        | ao                       |                          |                           |                            |                            |
| SGE - Sistema de Ge                                                                                         | renciamento Escol        | ar                       |                           |                            |                            |
|                                                                                                    |                          |                          |                           |                            | a latiwa anta -            |
| I - CADASTROS   2 - ESCOLA   3 - PROFES                                                                     | SOR 4 - REGIONAL 5 - SED | UC 6 - RELATORIOS 7 - AD | MINISTRAÇÃO 8 -           | · AJUDA   9 - SAIR         |                            |
|                                                                                                    | Cadastrar Etapa n        | or Modalidade de Ensino  |                           |                            |                            |
| Reriodos: Anual                                                                                             |                          |                          |                           |                            |                            |
| Modalidade de ensino*: ENSINO EUNDAME                                                                       |                          |                          |                           |                            |                            |
| Modulidade de crisilio : (Erisilio Fortes ini                                                               |                          |                          |                           |                            |                            |
| Mostrar 10 👻 registros                                                                                      |                          |                          |                           | Pesquisa                   | r:                         |
| D • Etapa                                                                                                   | • Período o              | Data Inicial o           | Data Final                | <ul> <li>status</li> </ul> | <ul> <li>Opções</li> </ul> |
| 1 I I BIMESTRE                                                                                              |                          |                          |                           | ABERTA                     |                            |
| 2 2º BIMESTRE                                                                                               |                          |                          |                           | ABERTA                     |                            |
| 3 3º BIMESTRE                                                                                               |                          |                          |                           | ABERTA                     |                            |
| 4 4º BIMESTRE                                                                                               |                          |                          |                           | ABERTA                     |                            |
| D Etapa                                                                                                    | Período                  | Data Inicial             | Data Final                | status                     | Opções                     |
|                                                                                                    |                          |                          |                           | Primeiro Anterior          | 1 Próximo Último           |
|                                                                                                    |                          |                          |                           |                            |                            |
|                                                                                                    |                          |                          |                           |                            |                            |
|                                                                                                    |                          |                          |                           |                            |                            |
| Salvar Cancelar                                                                                             |                          |                          |                           |                            |                            |
| mpos obrigatórios: *                                                                                        |                          |                          |                           |                            |                            |
|                                                                                                    |                          |                          |                           |                            |                            |
|                                                                                                    |                          |                          |                           |                            |                            |
| KEILA VIEIRA DE OLIVEIRA                                                                                    | U.E. CAIC - JORGE        | HUMBERTO CAMARGO         |                           |                            |                            |

No submenu **2.9 – Inserir Tipos de Avaliações** definir por **Bimestre** os **Tipos de Avaliações** em cada modalidade.

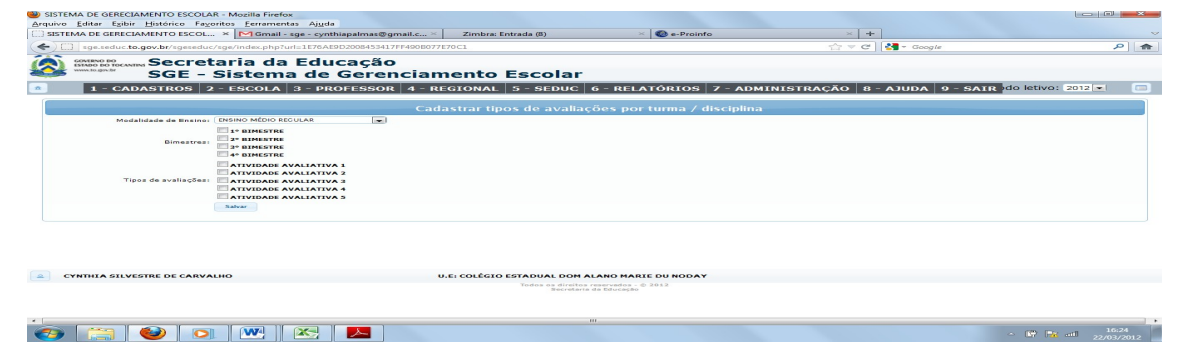

## DÚVIDAS E ORIENTAÇÕES ENTREM EM CONTATO: 0800635050

e-mail: sge@seduc.to.gov.br